会員各位

一般社団法人 札幌市介護支援専門員連絡協議会 会 長 長崎 亮一

〈公印省略〉

### 令和7年度第1回資質向上研修会のご案内

時下、貴職におかれましては、ますますご健勝のこととお喜び申しあげます。

さて、介護支援専門員を取り巻く環境は、制度の改正や地域ニーズの多様化といった変化の中で、 ますます高度な専門性と実践力が求められています。こうした状況に対応するためには、個々の資質 向上はもとより、広域的な視点で課題を共有し、支え合いながら学びを深めることが重要となってま いります。本研修では、介護支援専門員が地域の実情を踏まえた適切な支援を提供できるよう、制度 的な動向を含めた広い視点からの理解を深める機会としています。特別講演には、一般社団法人 日 本介護支援専門員協会 会長 柴口里則 氏をお迎えし、「ケアマネジメントに関する諸課題の検討 ~ 日本介護支援専門員協会の活動から~」と題し、現在協会が取り組む課題や将来に向けた展望につい てご講演いただきます。

つきましては、時節柄ご多用のこととは存じますが、是非ご参加くださいますようご案内申し上げ ます。なお、研修終了後には、令和7年度定時総会も開催いたしますのでご参加のほど宜しくお願い 致します。

記

1 日時・場所 **令和7年5月24日(土) 13:30~14:45(受付開始13:10)** ※講義資料は各自ダウンロードの上ご持参ください。

自治労会館5階大ホール(札幌市北区北6条西7丁目5-3)

- 2 テーマ 「ケアマネジメントに関する諸課題の検討~日本介護支援専門員協会の活動から~」 講師 一般社団法人日本介護支援専門員協会 会長 柴口 里則 氏
- 3 対 象 介護支援専門員
- 4 参加費 無料(定員 250 名)
- 5 申込み
   札幌市介護支援専門員連絡協議会(https://sapporo-cmrenkyo.jp/)の
   ホームページから、お申込みください。
   申込締切 5月19日(月)
- 6 その他
   ①この研修は受講証明書の発行対象としておりません。
   ②集合研修となりますので、マスク着用・検温など各自感染予防対策を行って
   ご参加ください。また、有症状の方はご参加をお控えて頂くようお願いします。
- 7 後 援 一般社団法人北海道介護支援専門員協会

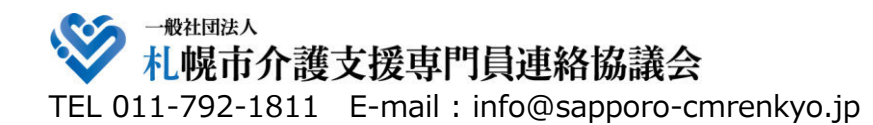

主催 一般社団法人 札幌市介護支援専門員連絡協議会

後援 一般社团法人 北海道介護支援專門員協会

令和7年度 第1回資質向上研修会

### 変化に挑み、支え合い、進化する 一 ケアマネジメントの最前線

【場 所】自治労会館5階大ホール (札幌市北区北6条西7丁目5-3)

【対 象】介護支援専門員

【参加費】無料(定員250名) ※講義資料は各自ダウンロードの上ご持参ください。

【申込】

札幌市介護支援専門員連絡協議会の ホームページからお申込みください。 https://sapporo-cmrenkyo.jp/

※この研修は受講証明書の発行対象としておりません。 ※集合研修となりますので、マスク着用・検温など各自 感染予防対策を行ってご参加ください。(有症状の方はご 参加をお控えて頂くようお願いします。)

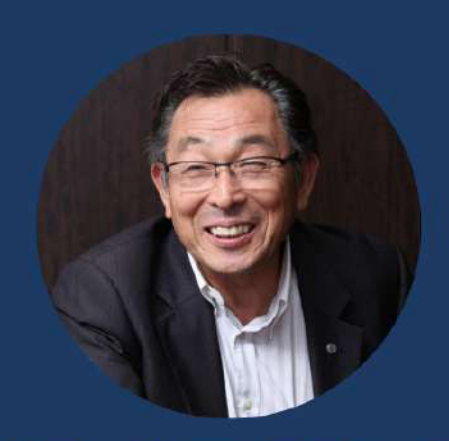

**5.24** s

13:30-14:45

(受付開始13:10)

**講師 柴口 里則 氏** 日本介護支援専門員協会会長

一般社団法人 札幌市介護支援専門員連絡協議会 TEL 011-792-1811 E-mail: info@sapporo-cmrenkyo.jp

≈日本介護支援専門員協会の活動から≈

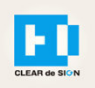

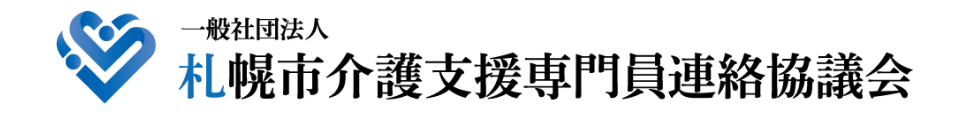

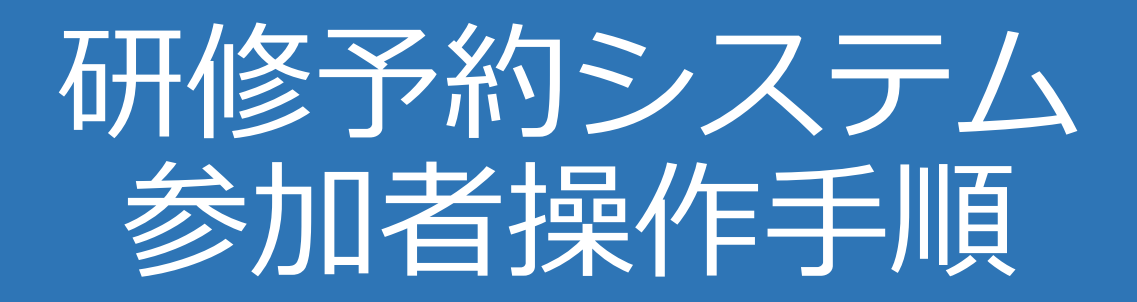

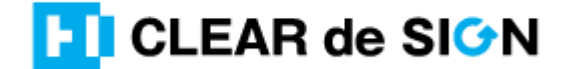

Ver2.3 2022 · 10 · 05

### 札幌市介護支援専門員連絡協議会ホームページ トップ

#### 研修申込を開始します。

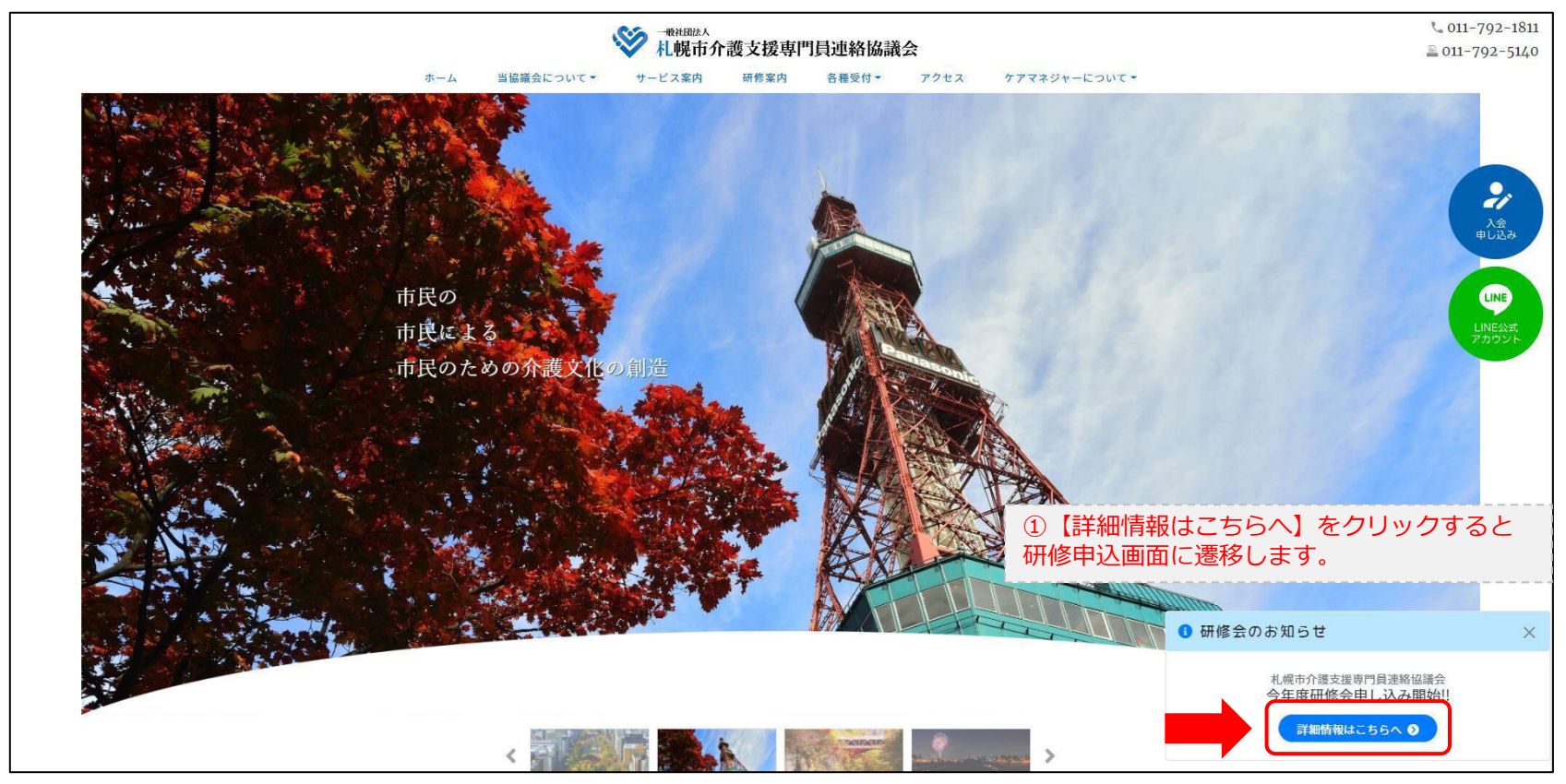

#### 研修申込システム > 一覧

#### 受講する研修を選択します。

| ・ ・ ・ ・ ・ ・ ・ ・ ・ ・ ・ ・ ・ ・ ・ ・ ・ ・ ・                                                               | <b>門員連絡協議会</b><br><sup>崔</sup> する研修予約システムです。<br>きるように設定後、ご登録ください。 |  |
|----------------------------------------------------------------------------------------------------|-------------------------------------------------------------------|--|
| 受付中     令和2年度第1回ケアマネ資質向上研修会       11/19(木)     札幌市社会福祉総合センター 4階 大研修室       札幌市介護支援専門員連絡協議会研修委員長 尾崎哲 | ②受講したい研修の【詳細】ボタンを<br>クリックします                                      |  |
| ©2020 Sapproo City Council of Social Welfare                                                        |                                                                   |  |

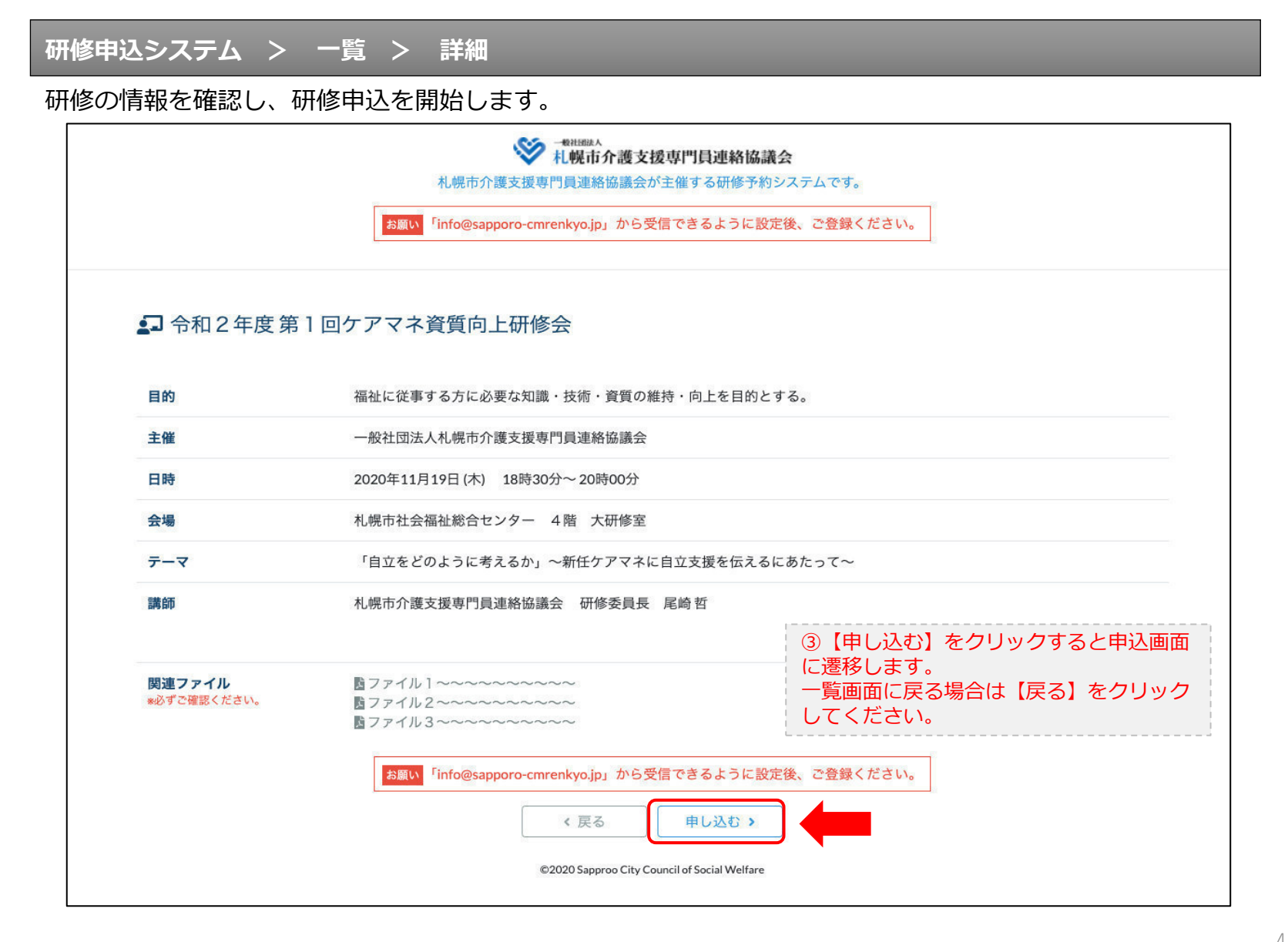

#### 研修申込システム > 一覧 > 詳細 > 申込 入力

#### 受講者の情報を入力して、研修に申し込みます。

| お願い                                         | NHWEAN     NHWEAN     NHWEAN |
|---------------------------------------------|----------------------------------------------------------------------------------------------------|
| [1]入力                                       | 12.06.00 E3.05 7                                                                                                    |
|                                             | 令和2年度第1回ケアマネ資質向上研修会<br>札幌市社会福祉総合センター 4階 大研修室<br>2020年11月19日(木) 18:30~18:30                                                                                                    |
| 🕄 以下の項目をご入力の上、「次へ」                          | <sup>ボタンを押してください。</sup> ④会員の方は【会員】を選択してください。                                                                                                    |
| 会員/非会員 🐹                                    | ○会員 ●非会員 非会員の方は【非会員】を選択してください。                                                                                                    |
| 氏名 必須                                       | ■ ★ ★ ⑤ 【氏名】をフルネームで入力してください。                                                                                                    |
| 勤務先 🙋                                       | 株式会社OO ⑥【勤務先】を入力してください。                                                                                                    |
| 個人電話番号 逐漸                                   | 0123-45-6789 ⑦【電話番号】を入力してください                                                                                                    |
| メールアドレス 🐹                                   | o-misato@clear-design.jp                                                                                                    |
| メールアドレス確認 🚳                                 | ⑧「info@sapporo-cmrenkyo.jp」を受信できる<br>【メールアドレス】を入力してください。                                                                                                    |
|                                             | 込み完了後、ご入力のメールアドレス宛に「研修参加用のURL」をお送りし<br>ます。研修当日この「研修参加用のURL」が必要になります。                                                                                                    |
| 必ず個ノ                                        | <mark>、情報保護方針</mark> に同意のうえ、「次へ」ボタンをクリックして下さい。<br>入力されたデータはSSLにより保護されます。                                                                                                    |
| お願い <sup>「</sup> info                       | @sapporo-cmrenkyo.jp」から受信できるように設定後、ご登録ください。<br>の入力後【次へ】をクリックし                                                                                                    |
| 10                                          | ← <sub>戻る</sub> (次へ→) (三) (二) (二) (二) (二) (二) (二) (二) (二) (二) (二                                                                                                    |
| ©2020 Sammaa City Council of Social Wolford |                                                                                                    |

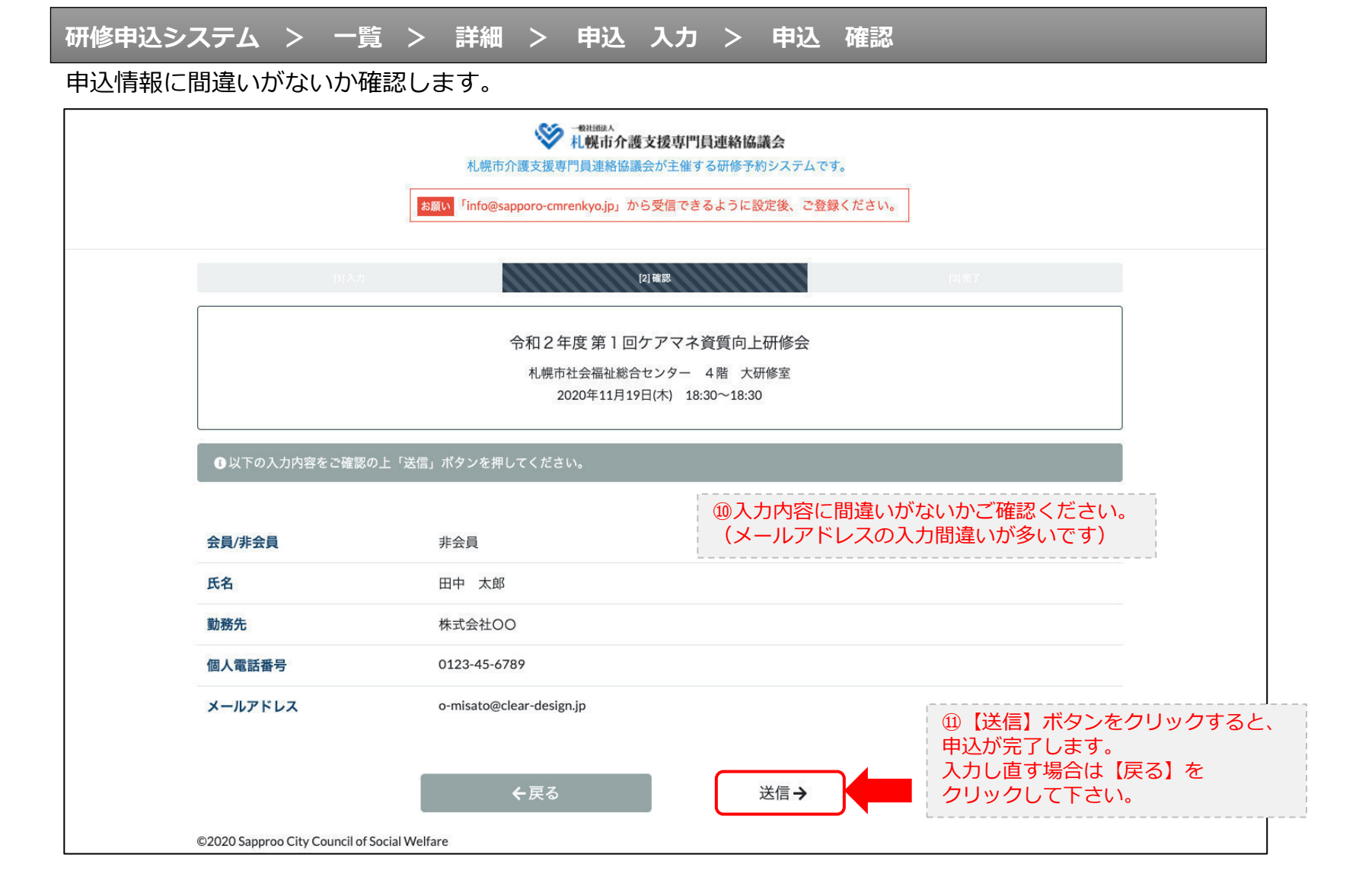

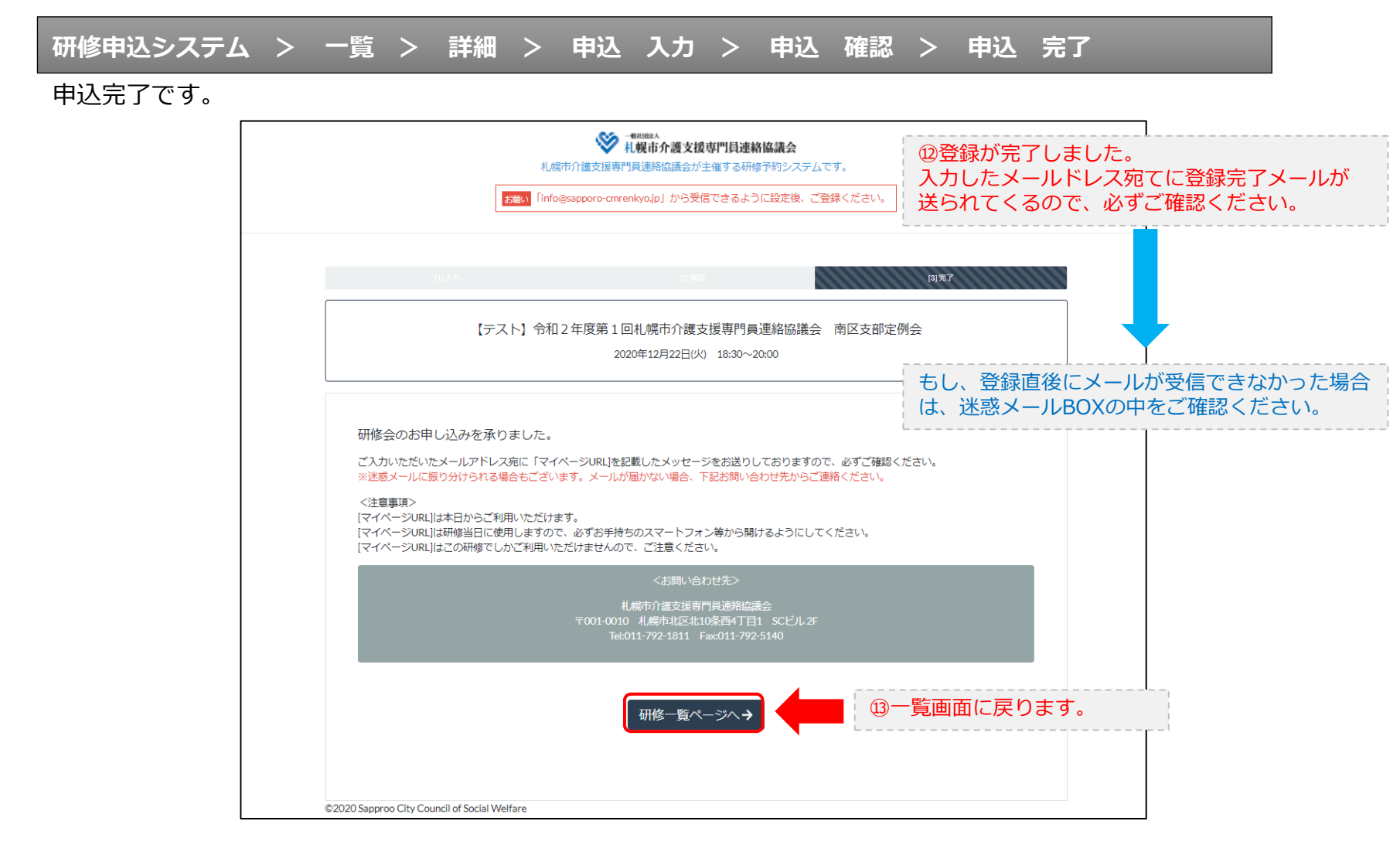

#### 研修申込完了メール

#### 入力したメールアドレス宛てに重要なメールが届きます。

| ■申込内容のご確認(自動返信)■<br>                                                                                                    |                                                                                                    |
|----------------------------------------------------------------------------------------------------|----------------------------------------------------------------------------------------------------|
| <br>この度は、【礼幌市介護支援専門員連絡協議会 研修申込窓口】へお申込みいただきましてありがとう。<br> 下記の内容にて申込を承りましたのでご確認ください。                                                                                                    | ございました。                                                                                                    |
| (このメールは札幌 花子様、【札幌市介護支援専門員連絡協議会 研修申込窓口】双方に<br>送られております。)                                                                                                    |                                                                                                    |
| 【研修会日時】                                                                                                    |                                                                                                    |
| <br>日時:2020年12月22日 18:30~20:00                                                                                                    |                                                                                                    |
| 【お申し込み者】                                                                                                    |                                                                                                    |
|                                                                                                    |                                                                                                    |
| the st / up 0 web mean up // / 272007010.402 wwd-dw10enV=D:0100/17204.0T:7N=TaFUT00                                                                                                    |                                                                                                    |
| RCFディング502001-2007-0972/07/22/0704000007940-2007082724/07144220(7)12:00701848<br>パスコード:548733<br>※研修開始30分前から入室できます。<br>上記URLクリック後、主催者より入室手続きが行われるまでお待ちください。<br>※Zoomのアブリをインストールされていない方は、研修の前に予めご準備ください。                                                                                                    | <sup>(</sup> ) Zoom開催の場合は、Zoom情報が表示され<br>ます。集合研修の場合は表示されません。                                                             |
| 【マイページの取り扱い】                                                                                                    |                                                                                                    |
| <br>[マイページURL]<br><u>http://cmrenkyo.ooda.site/rsv/entry.php?key=cod5e34s28mjiyt0</u><br>※マイページURLは本メール判着後からすぐにご利用いただけます。<br>※マイページURLは術修当日に使用します。<br>「研修開始3の分前から研修開始までの間」に必ず上記URLをクリックしてください。<br>※マイページURLに「研修の資料」や「マイページ操作方法」「Zoomの操作手順」を<br>ご案内しておりますのでご確認ください。<br>※マイページURLは本研修でのみ利用可能です。他の研修ではご利用いただけません。 | ⑮マイページからは研修資料のダウンロードや<br>Zoom操作手順などの確認が行えます。<br>本メールが届いて以降お使いいただけます。<br>※Zoom研修の際は、当日にも使いますので、<br>必ず【マイページURL】を起動してください。 |
| 【キャンセルの取り扱い】                                                                                                    |                                                                                                    |
| [キャンセルURL]<br><u>http://cmrenkyo.ooda.site/rsv/del.php?key=cqd5e34sz8wjiyt0</u><br>※研修のキャンセルを行う場合、キャンセルURLをクリックしてください。<br>※申込内容を変更する場合は、一旦キャンセルを行った後で再度予約してください。                                                                                                    | ⑯研修の予約をキャンセルしたい場合は<br>【キャンセルURL】をクリックしてください。                                                                             |
| ■ロ<br>一般社団法人 札幌市介護支援専門員連絡協議会<br>〒001-0010 北海道札幌市北区北10条西4丁目1 SCビル2F<br><u>Tel:011-782-1811</u> Fax:011-782-5140                                                                                                    |                                                                                                    |

2. マイページをみる

### マイページ

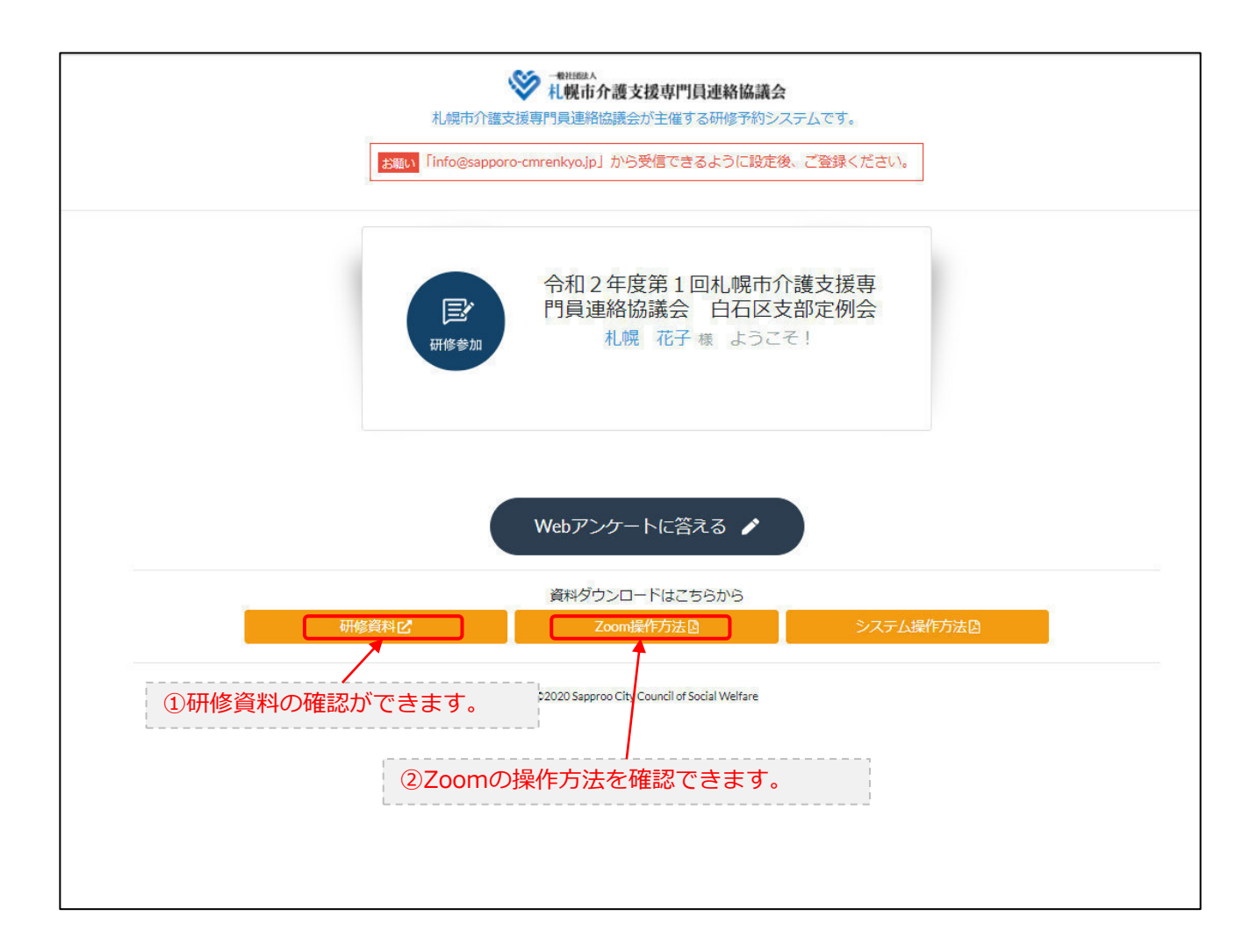